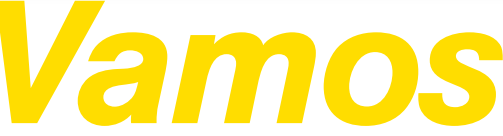

Todo lo que tienes que saber para empezar

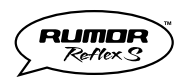

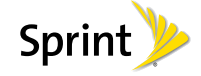

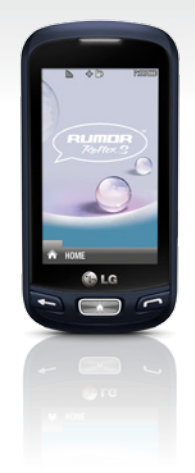

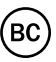

# Aviso especial para los clientes de Sprint As You Go

# Con Sprint As You Go puedes liberarte de contratos a largo plazo y disfrutar más de la flexibilidad móvil.

Aplican algunas limitaciones, dependiendo de tu plan de servicio y equipo. Roaming de datos puede no estar habilitado y ciertas aplicaciones pre-instaladas en tu equipo pueden no estar disponibles o ser funcionales. También, para comprar contenido basado en suscripción de parte de terceros en tiendas de aplicaciones (como Google Play™), tendrás que proveerles con información de tu tarjeta de crédito.

Para más información, visita sprint.com/asyougo1.

Disponible sólo en inglés.

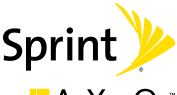

🕂 As You Go

# iBienvenido!

Gracias por elegir Sprint. Este folleto te introduce a lo básico para empezar a usar Sprint y tu nuevo LG Rumor Reflex S™.

**ReadyNow** – Para obtener más ayuda en optimizar e iniciar tu nuevo tableta, aprovecha los recursos del exclusivo **Ready Now** en **sprint.com/readynow**<sup>1</sup>. Podrás incluso programar citas en tu tienda Sprint más cercana.

Para obtener apoyo y recursos, visita **sprint.com/support**. Allí encontrarás guías, tutoriales y más para sacar el máximo provecho a tu tableta.

Nota: Los servicios y las aplicaciones disponibles están sujetos a cambio.

Disponible sólo en inglés.

# Tu Rumor Reflex S

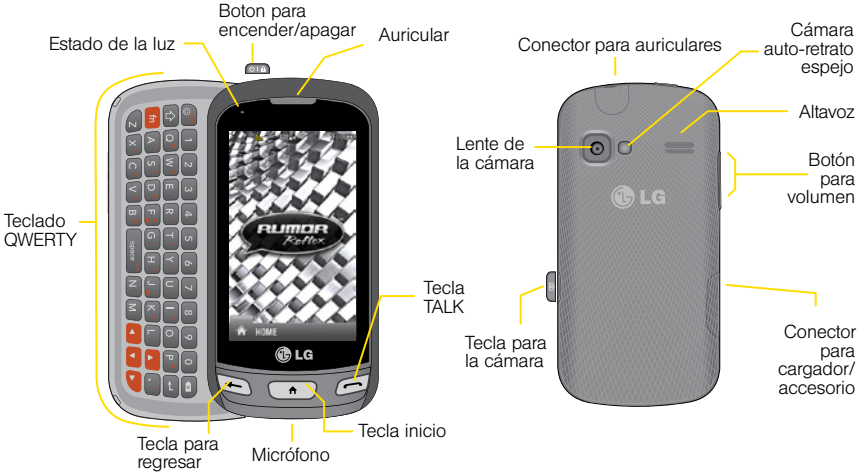

# Usando esta guía

Esta "guía para comenzar" está diseñada para ayudarte a configurar y continuar usando tu nuevo Rumor Reflex S. Se divide en cuatro secciones para ayudarte a encontrar la información que necesitas rápida y fácilmente.

**Prepárate** — página 6 — Averigua lo que tienes que hacer antes de usar tu teléfono por primera vez, incluyendo insertar la batería y activar el servicio Sprint en tu teléfono.

Básicos del teléfono – página 8 – Aprende algunos conceptos básicos de tu teléfono, tales como cómo utilizar el correo de voz y hacer llamadas. Utiliza tu equipo — página 14 — Aprovecha las funciones de tu teléfono y los servicios Sprint, tales como tomar fotos, emparejar con equipos Bluetooth y más.

Herramientas y recursos — página 23 — Encuentra consejos útiles para tu teléfono y descubre recursos y otra información de ayuda Sprint. Para Guía del Usuario completa, videos, tutorías y foros de la comunidad, visita sprint.com/support'.

Disponible sólo en inglés.

# Prepara tu teléfono

Antes de empezar: Visita sprint.com/readynow para aprender acerca de la transferencia de contactos, calendarios y más desde tu anterior teléfono.

### Instala la batería

- 1. Quita la cubierta del compartimento de la parte trasera del teléfono.
- Introduce la batería en el compartimiento de la batería asegurándote de que los conectores estén alineados y presiona suavemente hacia abajo.
- 3. Coloca la cubierta de la batería y presiona hacia abajo hasta que encaje en su lugar.

### Carga la batería

- 1. Enchufa el cargador del teléfono en un tomacorriente.
- Enchufa el otro extremo del cargador en el enchufe del cargador/accesorio localizado en el lado derecho de abajo del teléfono.

### Enciende el teléfono

### Apaga el teléfono

• Presiona y sujeta 💷 para apagar el teléfono.

### Cambia a menús en español (opcional)

- 1. Presiona y toca Main Menu (Menú Principal) > Settings (Ajustes) > Others (Otros) > Language (Idioma).
- 2. Toca Español.

# Activa tu teléfono

### Activa tu teléfono

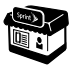

Si compraste tu teléfono en una Tienda Sprint, probablemente ya está activado y listo para usar.

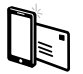

Si recibiste tu teléfono por correo y tienes una cuenta Sprint nueva o una línea nueva de servicio, tu teléfono está diseñado para activarse automáticamente cuando lo enciendas por primera vez. Verás una pantalla que pone Hands Free Activation (activación de manos libres) cuando lo enciendas. Cuando se termine, toca OK (visto bueno) para continuar. Para confirmar tu activación realiza una llamada.

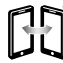

Si has recibido tu teléfono por correo postal y lo estás activando para un número existente (estás cambiando teléfono), ve a <u>sprint.com/activate</u>' y sigue las instrucciones. Una vez que termines, haz una llamada para confirmar la activación.

Disponible sólo en inglés.

Cuando hayas terminado, si tu teléfono aún no está activado, comunícate con Atención al Cliente Sprint llamando al **1-888-211-4727** para obtener asistencia.

# Básicos del teléfono: correo de voz

### Configura tu correo de voz

Todas las llamadas no contestadas se transfieren automáticamente a tu correo de voz, incluso si tu teléfono está en uso o apagado. Debes configurar tu correo de voz y saludo personal tan pronto como se active tu teléfono:

- 1. Presiona 🗁 y mantén presionada 1......
- Sigue las instrucciones de voz para crear tu contraseña y grabar tu nombre y saludo.

Sprint recomienda enfáticamente configurar una contraseña de correo de voz. Sin una contraseña, cualquiera que tenga acceso a tu teléfono puede acceder a tus mensajes de correo de voz.

### Recupera tu correo de voz

▶ Presiona 🗇 y mantén presionada 1.

Desde cualquier otro teléfono:

- 1. Marca tu número de teléfono móvil.
- 2. Cuando conteste tu correo de voz, presiona \*.

# Llamadas

### Haz una llamada

- Presiona y toca los dígitos del número al cual desees llamar, en el teclado del teléfono.
- 2. Toca Hablar o presiona 6.
- 3. Desliza el interruptor hacia Finalizar LImd cuando hayas acabado.

### Contesta una llamada entrante

• Desliza el interruptor hacia **Respuesta** para contestar una llamada entrante.

### **Opciones durante llamadas**

Tu Rumor Reflex S presenta una lista de funciones disponibles durante llamadas. Para seleccionar una opción, resalta la opción.

- Mudo para silenciar el micrófono.
- Altavoz para enviar el sonido del teléfono por el altavoz.

- Tec marc para mostrar el teclado de marcación.
- Finalizar LImd para terminar la llamada.
- Mas para acceder a las siguientes:
  - Guardar para guardar el número de teléfono de la llamada actual en tus contactos.
  - Detalles de Contactos para visualizar el menú principal del contactos
  - Menú Principal para visualizar el menú principal del teléfono
  - Llamada Tripartita para visualizar la pantalla con los detalles de la persona que inició la llamada actual.
  - Contactos para visualizar tu lista contactos.
  - Meme de Voz para grabar la llamada actual.
  - Info de tel para visualizar la información de tu teléfono.

# Llamadas

### Guardar un número de teléfono

- 1. Presiona ( ) y toca Contactos.
- Desplazarse por las entradas o usa tu teclado QWERTY para ingresar las primeras letras de la entrada del contacto.

### Encontrar un número de teléfono

1. Presiona 🔿 y toca Contactos.

- 2. Desplazarse por las entradas o usa tu teclado QWERTY para ingresar las primeras letras de la entrada del contacto.

# Ingresar texto

Use el teclado táctil, el teclado Qwerty, o la pantalla de escritura para introducir texto.

### Usando el teclado táctil

 Desde una pantalla donde puedes ingresar texto, toca [ABC] para cambiar el modo de ingreso de texto.

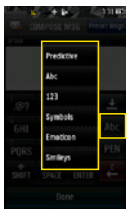

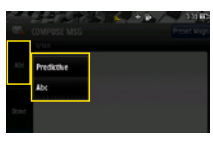

- 2. Selecciona una de las siguientes opciones:
  - Texto predictivo para ingresar texto usando un sistema de predicción de texto que reduce el número de veces de presionar teclas que se requieran para ingresar una palabra.
  - Abc para usar ingreso multigolpes presiona una vez para "a", dos veces para "b", tres veces para "c".)
  - 123 para ingresar números presionando los números en el teclado.
  - Símbolos para ingresar símbolos.
  - Emoticon para ingresar emoticonos.
  - Smileys para ingresar "smileys."

# Ingresar texto

### Usando el teclado QWERTY

#### Tecla de símbolos

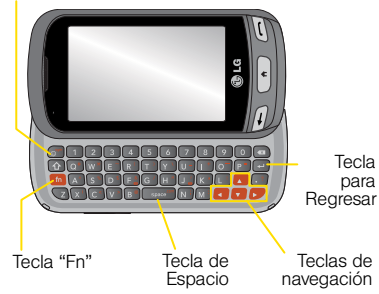

### Usa la pantalla de escritura a mano

Cuando ingreses texto, además de escribir texto con el teclado táctil, también tienes la opción de escribir con la punta de tus dedos. La pantalla táctil convierte tus movimientos en caracteres.

- En la pantalla de ingreso de texto, toca PEN. La pantalla de ingreso de texto de escritura a mano aparece.
- Escribe dentro de la pantalla de ingreso de escritura a mano. Para cambiar de mayúsculas a minúsculas, alternar entre letras, números y símbolos, toca los íconos solamente por encima de la pantalla de ingreso de escritura a mano.

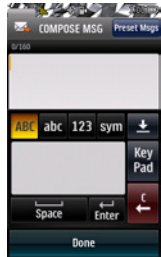

3. Cuando hayas terminado, toca Hecho.

## **Contactos**

### Visualiza contactos

- 1. Presiona 🔿 y toca Contactos.
- 2. Toca una entrada y toca Detalles Contacto.

### Agrega un contacto nuevo

- 1. Presiona > Contactos > Agregar Nuevo > Nuevo Contacto.
- Toca Introducir nombre y ingresa un nombre para el nuevo contacto ingresado toca Hecho.
- 3. Ingresa el número de teléfono y toca Hecho.
- Toca un tipo de número para el contacto ingresado (Móvil, Casa, Trabajo, Biper, Fax, u Otro).
- 5. Toca Hecho.

### Edita contactos

- 1. Presiona 🕐 y toca Contactos.
- 2. Resalta el contacto ingresado que quieras editar y toca Detalles Contacto > Editar.
- 3. Resalta la información que desees editar.
- 4. Agrega o edita la información y toca Hecho.
- 5. Toca Hecho para guardar tus cambios.

### Borra un contacto ingresado

- 1. Presiona 🗇 y toca Contactos.
- Resalta un contacto ingresado o grupo que quieras borrar.
- 3. Toca Contacto > Borrar.
- 4. Toca Borrar.

# Usa tu teléfono: Mensajes

### Envía un mensaje

1. Deslice el teclado y toca Enviar Mensaje.

Presiona 🔶 y toca Enviar Mensaje.

- 2. Selecciona un destinatario desde la lista o desde las siguientes opciones:
  - Nuev dirc para ingresar el número de teléfono o dirección de email de un destinatario directamente. Toca Hecho.
  - Ir a contactos para seleccionar un destinatario desde tus contactos. (Los contactos ingresados "Qualifying Contacts" (contactos elegibles) deberán contener un número de teléfono o dirección de email).
- 3. Escribe un mensaje y toca Hecho.
- 4. Toca [Agregar Adjunto] y selecciona archivos que quieras adjuntar.
- 5. Revisa tu mensaje y toca Enviar.

### Para leer un mensaje

 Cuando recibas un mensaje, tu teléfono mostrará un mensaje de notificación. Toca para mostrar el mensaje.

### Para contestar un mensaje:

1. Mientras se muestra tu mensaje, toca Responder.

2. Escribe una respuesta y toca Enviar.

### Sé un héroe. No conduzcas distraído.

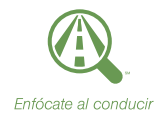

#### sprint.com/focusondriving1

Disponible sólo en inglés.

# Internet

Encuentra puntuaciones de deportes, noticias y pronósticos del tiempo. Haz compras por Internet. Navega Internet justo de la manera que quieras.

Presiona 
 y toca Menú Principal > Web.
 (Tu conexión de datos comenzará y verás la página de inicio SprintWeb<sup>™</sup>.)

Nota: Si Net Guard se habilita y se muestra, toca Si para continuar y lanzar el Internet.

- Mientras se hace la conexión, puede que veas una animación antes de que aparezca la página de inicio.
- Desde la página de inicio, selecciona categorías de Internet, navega por los sitios de Internet, lee blogs, descarga contenido y más.

### Abre el menú del navegador

Puedes abrir el menú o barra de herramientas del navegador en cualquier momento en que tengas una sesión de datos activa, desde cualquier página que estés viendo.

► Toca para acceder a opciones tales como Marcadores, Historial, Tamano Caracteres, y Configuración del navegador (Pagina de Principio, Por defecto el tamaño de zoom, No mostrar imágenes, Icono en la fila, Auto-complete, Ventanas, Borrar datos personales, y Avanzados.

# Descarga juegos, timbres y más

Tienes acceso a una variedad dinámica de contenido para la descarga, como juegos, timbres, salvapantallas y otras aplicaciones. (Puede que apliquen cargos adicionales). Sigue los siguiente pasos básicos para tener acceso a estos ítems y descargarlos.

### Acceder a los menús de descarga

- 1. Presiona 👝 y toca Menú Principal > Mis Cosas.
- Toca una categoría de descarga (Juegos, Tonos de llamada, Salvapantallas, Aplicaciones, o Tonos de Llamada), y después toca Obtener Nuevo.

### Descarga un ítem

Una vez que hayas seleccionado un ítem que desees seleccionar, verás una página de resumen para el ítem, incluyendo el título, suplidor, detalles de descarga y el costo. Enlaces te permiten ver la página que pone "License Info" (información de licencia), la cual esboza el precio, el tipo de licencia y la duración de la licencia para la descarga, así como la página "Terms of Use" (términos de uso), la cual detalla los términos de uso de servicios *premium* y tu responsabilidad de pagar. Sigue las instrucciones en pantalla.

### Descarga timbres

- 1. Presiona y toca Menú Principal > Mis Cosas > Tonos de Ilamada.
- 2. Toca Obtener Nuevo. (El navegador empieza y muestra el menú tonos de llamada).
- 3. Navega por los tonos de llamada disponibles. Cuando encuentres uno que quieras, tócalo.
- 4. Para hacer una compra, toca **Buy** (compra). (Tu teléfono automáticamente descarga el timbre).
- 5. Cuando acabe la descarga, selecciona una opción para continuar:
  - Listen/Use/Run/View (escuchar, funcionar, ver, utilizar) para escuchar el timbre.
  - Set As (configurar así) para asignar el timbre a un tipo de llamada o mensaje, o a un contacto específico.
  - Shop (comprar) para navegar buscando otros ítems para descargar.

# Cámara & Videocámara

### Toma una foto

 Presiona 
 y toca Menú Principal > Fotos & Videos > Cámara para activar el modo cámara.

- 0 -

Presiona y sujeta el botón del lado de la cámara.

- Usando la pantalla principal del teléfono como fotovisor, apunta el objetivo de la cámara hacia tu sujeto.
- Toca Capturar hasta que suene el obturador. La foto será guardada automáticamente en el área de almacenaje seleccionada.
  - Toca Más para explorar otras opciones, incluyendo para enviar la foto. para opciones adicionales (Enviar, Asignar, Borrar, Ir a Álbum, Capturar Imagen Nueva, o Cancelar).

### Grabar un video

1. Presiona • y toca Menú Principal > Fotos & Videos > Videocámara.

- 0 -

Presiona el botón de cámara de lado y toca Videocamara > Correo de Video o Video Largo para activar la videocámara.

- 2. Usando tu pantalla como visor, apunta el lente de la cámara a tu objetivo y toca Grabar.
- 3. Toca PAUSA para terminar la grabación.
- 4. Toca Grabar Vídeo Nuevo, Enviar, o Más para explorar otras opciones.

# Cámara & Videocámara

### Comparte fotos y videos

- 1. Presiona y toca Menú Principal > Fotos & Videos > Mis Fotos y Videos.
- 2. Toca En Téléfono o Tarjeta de Memoria.
- 3. Selecciona tus fotos o videos para enviar.
  - Toca Selec varios para seleccionar múltiples fotos.
- 4. Presiona Enviar > Contactos o Bluetooth.
- 5. Selecciona el destinatario desde la lista o desde los(as) siguientes opciones:
  - Nuev dirc para ingresar el número de teléfono móvil o email de un destinatario directamente.
  - Ir a Contactos para seleccionar un destinatario desde tus contactos. (Los contactos ingresados "Qualifying Contacts" (contactos elegibles) deberán contener un número de teléfono móvil o una dirección de email).

- 6. Escribe un mensaje.
- Confirma los destinatarios, mensaje y fotos. (También puedes seleccionar adicionales opciones toca Más. Sigue las instrucciones en pantalla para agregar disponibles opciones.)
- 8. Toca Enviar para enviar las fotos.

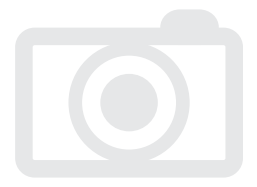

# Anotaciones de voz

Usa la función anotaciones de voz para grabar breves anotaciones para recordarte de eventos importantes, números de teléfono o artículos de la compra del supermercado. También puedes grabar una llamada actual.

### Graba anotaciones de voz

Para grabar una anotación de voz o una conversación durante una llamada telefónica:

- 1. Presiona y toca Menú Principal > Herramientas > Servicio de Voz > Memo de Voz > Grabar.
- 2. Comienza a grabar después del aviso de voz.
- 3. Para terminar de grabar tu anotación, toca Detener.

### Graba una llamada actual

- 1. Mientras estés en una llamada, toca Más > Memo de Voz para comenzar a grabar la llamada.
- 2. Toca el temporizador del memorándum de voz en la esquina izquierda superior de tu pantalla.

### Reproduce tus anotaciones de voz

- 1. Presiona y toca Menú Principal > Herramientas > Servicio de Voz > Memo de Voz.
- 2. Toca la anotación que quieras reproducir.

### Borra una anotación de voz

- 1. Presiona y toca Menú Principal > Herramientas > Servicio de Voz > Memo de Voz.
- 2. Toca Borrar y selecciona Borrar Multiple o Borrar todos.

### Envía una anotación de voz

- 1. Presiona y toca Menú Principal > Herramientas > Servicio de Voz > Memo de Voz.
- 2. Resalta la anotación que quieras enviar y toca Enviar Mensaje.
- Elige un destinatario, agrega texto a tu mensaje si deseas y toca Enviar. (Consulta envía un mensaje de texto, pasos 2-5 en la página 14).

# Bluetooth

### Enciende y desactiva Bluetooth

- 1. Presiona 
  y toca Menú Principal > Herramientas > Bluetooth > ON (Activar)/OFF (Desactivar).
- 2. Selecciona On (Encender) para habilitar Bluetooth. Selecciona Off (Apagar) para deshabilitar Bluetooth.

### Empareja equipos Bluetooth

- 1. Presiona y toca Menú Principal > Herramientas > Bluetooth > Agregar nuevo.
- 2. Toca el equipo con el cual quieras emparejar.
- 3. Ingresa la contraseña y toca OK.

Nota: A causa de diferentes especificaciones y funciones de otros equipos compatibles con Bluetooth, la pantalla y las operaciones puede que sean diferentes y las funciones tales como "transfer" (transferir) o "exchange" (intercambiar) puede que no sean posibles con todos los equipos compatibles con Bluetoth.

# Comparte contactos, archivos o fotos usando Bluetooth

- 1. Presiona y toca Menú Principal > Herramientas > Bluetooth > Aparatos de Confianza.
- 2. Selecciona el equipo entre la lista Trusted Devices (equipos de confianza).
- 3. Toca un ítem y toca Hecho.
- 4. Sigue las instrucciones en pantalla para seleccionar ítems para enviar.
- 5. Toca Enviar.

# Calendario

### Para ver el calendario:

 Presiona y toca Menú Principal > Herramientas > Calendario.

### Para agregar un horario a tu calendario:

- 1. Presiona y toca Menú Principal > Herramientas > Calendario.
- 2. Toca el día al cual quieras agregar un evento y toca Agregar nuevo.
- Toca Tiempo de seleccionar un tiempo para el evento. Toca Fin. para establecer la hora de finalización y toca Hecho.
- 4. Desplázate hacia abajo, y selecciona lo siguiente:
  - Contenido para ingresar información sobre el evento.
  - Persona relacionada para seleccionar contactos relacionados al evento.

- Alarma: elegir entre Ningun, A la hora, 5 minutos, 10 minutos, 1 hora, 1 dia, o 2 dias.
- Bell de alarma para seleccionar tipo de timbre.
- Volumen para seleccionar volumen de timbre.
- Localización para ingresar una localización.
- Fije Repetir para elegir desde Ningun, Diario, Lun - Vie, Seleccione dias, Semanalmente, o Mensualmente.
- 5. Toca Guardar para guardar el evento.

### Para borrar los eventos de un día:

- 1. Presiona y toca Menú Principal > Herramientas > Calendario.
- 2. Resalta el día para el cual quieras borrar los eventos y toca Lista.
- 3. Toca Borrar.
- 4. Selecciona Borrar Multiple, Borrar hoy, Borrar todo, o Cancelar.

# Reloj despertador

Tu teléfono viene con un reloj despertador integrado que tiene múltiples capacidades de alarma.

- 1. Presiona y toca Menú Principal > Herramientas > Alarma.
- 2. Toca Agregar nuevo.
- 3. Selecciona una hora para la alarma y toca Hecho.
- Selecciona un estado de repetición para la alarma tocando Repetir. Elige entre Diario, Una vez, Semanalmente, Lun – Vie o Sab & Dom.
- 5. Toca Sonidos/Vibracion y elige entre Sonidos y Vibrar, Siempre Sonidos, o Siempre Vibrar.
- 6. Selecciona un tipo de timbre para la alarma tocando Bell de Alarma. Elige entre Timbre Descargado, Timbres Otros, Sin Timbre, Memo de Voz, o Mi Audio.

- 7. Selecciona un nivel de volumen tocando Volumen.
- Selecciona un tipo de vibración seleccionando Tipo de Vibracion. Elige entre Tipo de Vibre1 - Tipo de Vibre4.
- Selecciona un tipo de vibración seleccionando Dormi. Elige entre Posponer 5 minutos, Posponer 10 minutos, Posponer 15 minutos, Posponer 20 minutos, o Posponer desactivado.

10. Toca Guardar para configurar la alarma.

# Maneja tu cuenta

### En Internet: www.sprint.com

- Realiza un pago, revisa tus facturas, suscríbete a facturación por Internet
- Revisa los minutos de uso y el saldo de tu cuenta
- Revisa o modifica los detalles de tu plan de servicio Sprint
- Obtén instrucciones detalladas y descarga contenido

### Desde tu teléfono Sprint

- Presiona 🗇 🐑 4 Hablar para revisar tu uso de minutos y el saldo de la cuenta.
- Presiona 🧀 📰 🛐 Hablar para realizar un pago.

### Desde cualquier otro teléfono

- Atención al Cliente Sprint: Marca 1-888-211-4727
- Atención al Cliente para Negocios: Marca 1-888-788-4727

visita sprint.com/support para obtener guías, tutoriales y más

### Recursos

### Recursos para tu teléfono

- Ésta guía de introducción para activar y comenzar a usar tu nuevo móvil.
- Ready Now Visita <u>sprint.com/readynow</u> para obtener ayuda adicional y así comenzar a usar tu nuevo móvil. Encontrarás más información sobre la configuración básica y activación, maximizando el rendimiento y personalización de tu móvil. Además, podrás incluso programar citas de atención personalizada ReadyNow en tu Tienda Sprint más cercana.
- Apoyo en línea Para ayuda acerca de la vida útil de tu móvil, visita <u>sprint.com/support</u>. Allí encontrarás videos, tutoriales, sugerencias para resolver problemas y la Guía completa del usuario para tu LG Rumor Reflex S.

- Comunidad Visita community.sprint.com para unirte a las discusiones acerca de todo lo relacionado con Sprint. Allí la gente colabora mutuamente para sacar el máximo provecho de nuestros servicios móviles, con consejos, foros, blogs, y las últimas noticias.
- En tu móvil Presiona y toca Menú Principal > Herramientas > Autoservi. del dispositivo para acceder a los servicios de la cuenta, información telefónica, solución de problemas y más.

# **Sostenibilidad**

En Sprint, la responsabilidad con el medio ambiente es más que habladurías. Trabajamos continuamente para reducir nuestro impacto de carbono y reducir nuestro uso de recursos naturales.

### ¿Dónde está mi guía del usuario?

En un intento por aumentar nuestros esfuerzos de responsabilidad, hemos puesto materiales educativos expandidos en Internet para ti. Visitar <u>sprint.com/support</u><sup>1</sup> desde cualquier computadora para encontrar su guía de usuario completa y más.

Disponible sólo en inglés.

### ¿Qué más ha estado haciendo Sprint?

Muchos recursos. Para saber exactamente lo que estamos haciendo, usa tu móvil para escanear el código QR (ver bajo estas líneas) o visita <u>sprint.com/green</u><sup>1</sup> para más información.

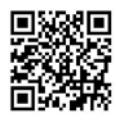

Para leer el código, descarga e instala un lector de código QR desde la App Store de Google Play, ejecuta el lector, y apunta la cámara del móvil hacia la imagen.

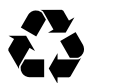

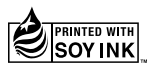

Esta guía está impresa con tintas de soyas y contiene hasta un 100% de papel de postconsumo.

### Encuesta

# Por favor dinos lo que tú piensas de tu nuevo equipo.

Estamos interesados en tus impresiones iniciales de este nuevo equipo Sprint. Dentro de las dos semanas a partir de la compra de tu equipo, por favor ve al sitio de Internet <u>http://labs.sprint.com/</u> <u>sprintphonesurvey</u>' para completar una breve encuesta. Tu respuesta nos ayudará a proveer las funciones y servicios móviles que más quieras.

### Gracias por elegir Sprint.

<sup>1</sup>Disponible sólo en inglés.

Los servicios descritos en esta guía pueden requerir una suscripción a un plan de servicio y/o pueden incurrir cargos adicionales. No todos los servicios trabajarán en todos los teléfonos. La cobertura Sprint no está disponible en todos los mercados. Visita <u>www.sprint.com/coverage</u> para más detalles.

Partes de esta guía reproducen trabajo creado y compartido por Google y usado de acuerdo con los términos descritos en Creative Commons 3.0 Attribution License (licencia de atribución).

Mensaje de confidencialidad importante. Este teléfono es capaz de determinar su/tu localización geográfica. Para preparar controles de acceso y uso de tu información de localización por otros, presiona Configuración > Ubicación. A continuación tendrás la opción de seleccionar Continuar o Cancelar. Para algunas aplicaciones y servicios que selecciones, un teléfono debe ser encendido y preparado para permitir recopilación de localización de localización de localización de localización de localización de localización por otros.

Por favor, ten en cuenta que si usas una aplicación de terceros, la aplicación podría recopilar tu información personal o requerir que Sprint revele tu información de cliente, incluyendo localización de información (cuando aplique), a la aplicación del proveedor o de otro tercero. Las políticas de Sprint no aplican a estas aplicaciones de terceros. Por favor, revisa cuidadosamente los términos de uso de la aplicación y/o las políticas del proveedor de la aplicación para más información sobre cómo la aplicación colectará, accederá, usará o revelará tu información antes de usar una aplicación de terceros. Los términos de uso y otras políticas generalmente están disponibles en el sitio de Internet del proveedor de la aplicación.

©2013 Sprint. Sprint y el logotipo son marcas comerciales de Sprint. LG Rumor Reflex S es una marca comercial de LG Electronics, Inc. Gmail, Google Talk, Google Maps, YouTube, Android, Google, Picasa, Google Maps Navigation Beta, Google Play Books, Google Mobile Services y Google Play son marcas comerciales de Google, Inc. Otras marcas son propriedad de sus respectivos proprietarios. Las imágenes de pantallas simuladas.

1 Disponible sólo en inglés.

Impreso en China

MBM63983902